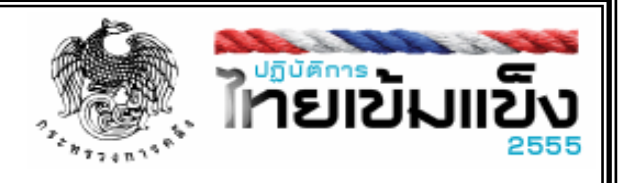

# คู่มือการบันทึกข้อมูล E Form สำหรับระบบงาน PFMS-SP2

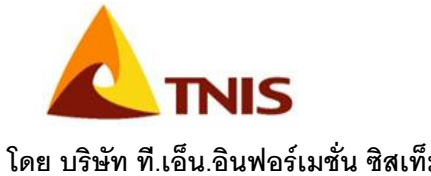

| วันที่    | 22 มกราคม 2553 |
|-----------|----------------|
| เวอร์ชั่น | 1              |
| ผู้จัดทำ  | TNIS           |

โดย บริษัท ที.เอ็น.อินฟอร์เมชั่น ซิสเท็มส์ จำกัด

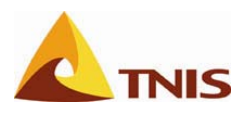

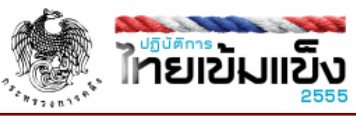

# สารบัญ

| 1. | วัตถุประสงค์                                                | 2    |
|----|-------------------------------------------------------------|------|
| 2. | ภาพรวมระบบงาน PFMS-SP2                                      | 3    |
| 3. | การแบ่งขนาดโครงการตามมูลค่าโครงการ และโครงสร้างรหัส โครงการ | 4    |
| 4. | การ Login เข้าสู่ระบบ                                       | 5    |
| 5. | การดาวน์โหลด E-Form                                         | 6    |
| 6. | การกรอกข้อมูลลง E-Form                                      | 9    |
| 7. | การอัพโหลด E-Form สำหรับโครงการ Size M และ L                | . 14 |
| 8. | การอัพโหลดรูปภาพสำหรับโครงการ Size S                        | . 17 |

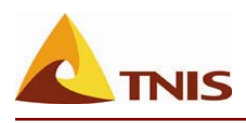

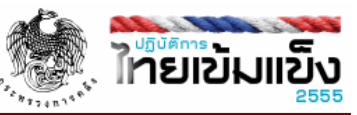

# 1. วัตถุประสงค์

ตามที่สำนักงานปลัดกระทรวงการคลังได้รับมอบหมายให้จัดทำระบบการติดตามและรายงานผล ความก้าวหน้าโครงการภายใต้แผนฟื้นฟูเศรษฐกิจ ระยะที่ 2 (ไทยเข้มแข็ง 2555) หรือต่อไปจะเรียก ว่า <u>ระบบงาน</u> <u>PFMS-SP2</u> โดยมีวัตถุประสงค์หลักในการจัดทำระบบ ดังนี้

- เพื่อให้มีระบบที่เป็นศูนย์กลางในการติดตามและรายงานผลการดำเนินโครงการต่าง ๆ ของหน่วยงานที่ ได้รับงบประมาณภายใต้แผนฟื้นฟูเศรษฐกิจ ระยะที่ 2 (ไทยเข้มแข็ง 2555) โดยให้หน่วยงานบันทึก ข้อมูล แผนการดำเนินโครงการ<u>ตามงวดงานที่สำคัญ (</u>Work Achievement Milestones) และแผนการเบิก จ่ายเงิน<u>ตามงวดเงิน (</u>Disbursement Milestones) ที่สอดคล้องกับความสำเร็จของงานตามงวดงานที่ กำหนด อันทำให้สำนักงานบริหารหนี้สาธารณะ สามารถ<u>วางแผนการกู้เงินและแผนการโอนเงินเข้าสู่บัญชี</u> <u>เงินคงคลังที่ 1 ได้ใกล้เคียงเวลากับงวดการเบิกจ่ายเงินจริง</u> ทำให้ลดภาระดอกเบี้ยของการกู้ยืมเงินของรัฐ รวมทั้งชลอการกู้เงินของโครงการที่ไม่สามารถดำเนินการได้สำเร็จตามเป้าหมาย และระยะเวลาที่กำหนด
- เพื่อให้สำนักงานบริหารหนี้สาธารณะสามารถจัดทำรายงาน ทั้งด้านปฏิบัติการ การวิเคราะห์และการ บริหาร ให้แก่กระทรวงการคลัง หน่วยงานที่เกี่ยวข้อง และคณะรัฐมนตรี ตามมิติ (Dimension) ของข้อมูลที่ สำคัญ อันได้แก่
  - หน่วยงานเจ้าของโครงการ ทั้งส่วนราชการและรัฐวิสาหกิจ
  - แหล่งของเงินลงทุน (Source of Fund) เช่น เงินงบประมาณประจำปี, เงินกู้ ในประเทศ/
    ต่างประเทศ, เงินกู้ SP-2, เงินรายได้รัฐวิสาหกิจ เป็นต้น
  - สาขาการลงทุน/ด้านการพัฒนา เช่น การบริหารทรัพยากรน้ำ, Logistics เป็นต้น
  - แผนงาน ระยะเวลา งวดการดำเนินงาน และ %ความสำเร็จของงาน
  - วงเงินลงทุน เปรียบเทียบการเบิกจ่ายเงินจริงกับแผนการเบิกจ่ายเงิน ตามงวดการเบิกจ่ายที่ สอดคล้องกับงวดการดำเนินงาน ตลอดระยะเวลาโครงการลงทุน
  - ประเภทของการใช้จ่ายเงิน เช่น การจัดซื้อวัสดุอุปกรณ์, Import content, การจ้างงาน เป็นต้น
  - พื้นที่/จังหวัด ที่ดำเนินโครงการ
  - รายละเอียดโครงการที่สำคัญ เอกสารราชการที่สำคัญ รายงานผลความก้าวหน้าและความสำเร็จ โครงการ
- เพื่อเป็นฐานข้อมูลให้คณะกรรมการติดตามสถานะโครงการ SP-2 สามารถติดตามและรายงานผล ความสำเร็จของโครงการ และการเบิกจ่ายเงิน ในแต่ละเดือน ไตรมาส ตลอดระยะเวลาโครงการ
- 4. เพื่อเป็นฐานข้อมูลในการเผยแพร่ข้อมูลโครงการ SP-2 แก่ประชาชน โดยจัดทำ Web site ที่ต้องการใช้ใน การประชาสัมพันธ์การดำเนินโครงการ

สำหรับคู่มือฉบับนี้เนื้อหาจะกล่าวถึงรายละเอียดที่เกี่ยวข้องกับการบันทึกข้อมูลตามวัตถุประสงค์ในข้อที่ ผ่านหน้าจอ <u>E FORM</u> ของระบบงาน PFMS-SP2

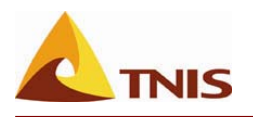

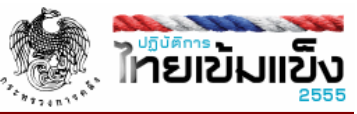

#### 2. ภาพรวมระบบงาน PFMS-SP2

<u>ระบบงาน PFMS-SP2</u> นี้ได้แบ่งโครงสร้างการทำงานและการรายงานผลออกเป็น 3 ส่วนหลัก ๆ ดังรูป

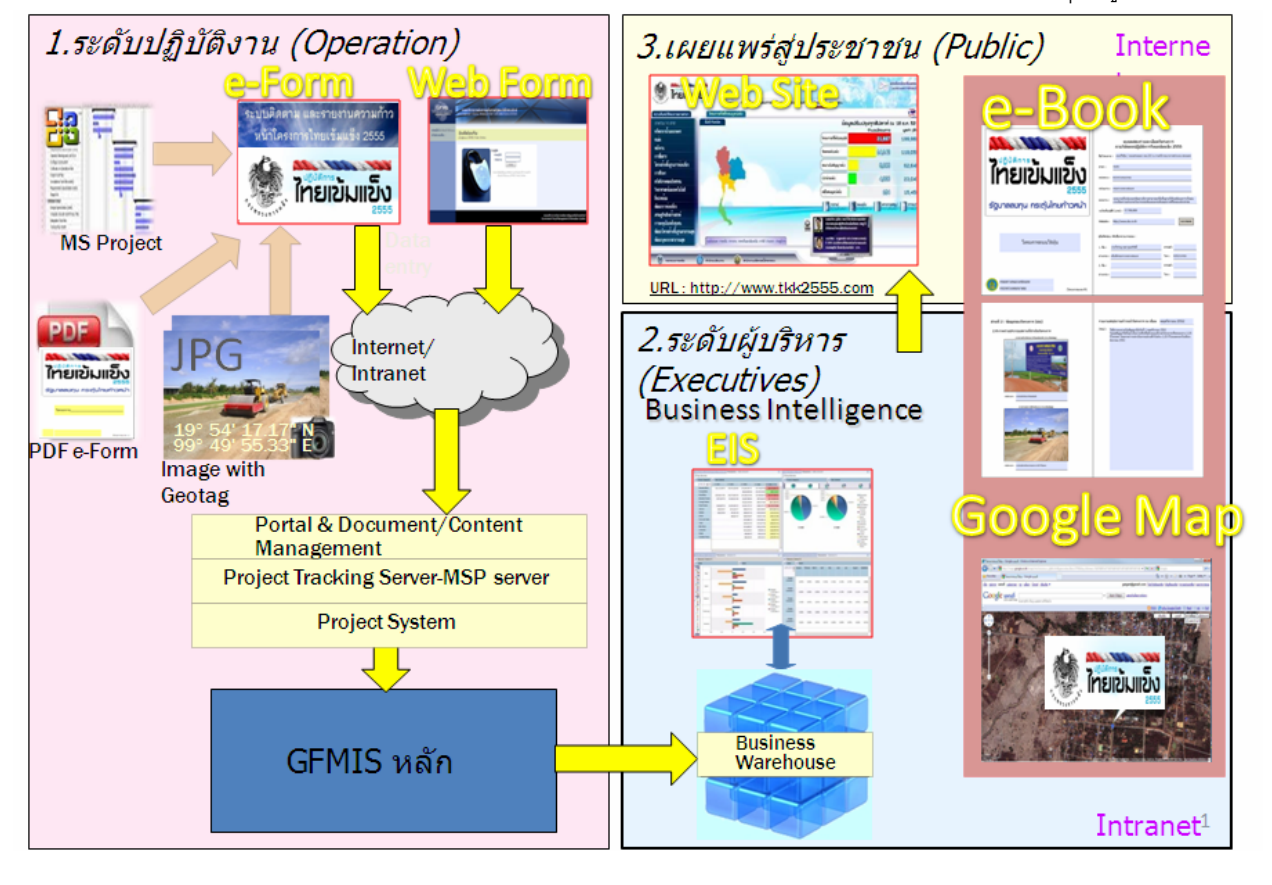

#### 1. ระดับปฏิบัติงาน (Operation)

เป็นส่วนของระบบงาน สำหรับหน่วยงานในการบันทึกข้อมูล แผนงาน (E-Form) และ แผนเงิน (WEB-Form) โดยข้อมูลที่ทำการบันทึกเข้ามาจะถูกเก็บรวบรวมอยู่ในฐานข้อมูลเดียวกับระบบ GFMIS หลัก เพื่อนำไป วิเคราะห์และเปรียบเทียบกับผลการเบิกจ่ายต่อไป

#### 2. ระดับผู้บริหาร (Executives)

เป็นส่วนของระบบงานที่จัดทำในลักษณะ ของ รายงานเพื่อผู้บริหาร (EIS) เพื่อการรายงานผลการ ดำเนินงานและการใช้จ่ายเงินในมุมมองต่าง ๆ เพื่อผู้บริหารในแต่ละระดับต่าง สามารถนำไปวิเคราะห์ และ ติดตาม ประเมินผล โครงการต่าง ๆ ได้อย่างมีประสิทธิภาพ และรวดเร็ว

#### 3. การเผยแพร่สู่ประชาชน (Public)

เป็นส่วนของการนำข้อมูลผลการดำเนินงานใน โครงการต่าง ๆ เผยแพร่ให้กับประชาชนทราบในรูปแบบที่ สามารถเข้าถึงได้ง่ายและเข้าใจง่าย ซึ่งได้จัดทำในรูปแบบของ Website <u>www.tkk2555.com</u> โดยเนื้อหาต่าง ๆ ใน Website จะประกอบด้วยข้อมูลทั้งด้านงานและด้านเงิน เช่น สถานะต่าง ๆ ของ โครงการ การจัดซื้อจัดจ้างและการเบิกจ่ายเงิน หรือ ด้านงานได้แก่ ข้อมูล สถานที่ดำเนินงาน แสดงผ่าน

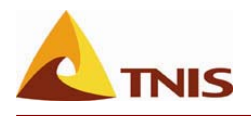

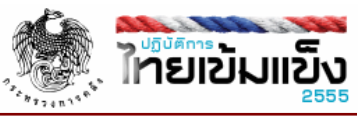

Google MAP และรูปภาพพร้อมคำอธิบายความก้าวหน้าของโครงการในแต่ละเดือนผ่าน E-Book ของ โครงการเป็นต้น

โดยคู่มือฉบับนี้ก็จะกล่าวถึงรายละเอียดในการบันทึกข้อมูล ด้านเงิน ผ่าน WEB- Form ซึ่งอยู่ในส่วนของระดับ ปฏิบัติงาน

# 3. การแบ่งขนาดโครงการตามมูลค่าโครงการ และโครงสร้างรหัส โครงการ

#### 3.1 การแบ่งขนาดโครงการตามมูลค่าโครงการ

เพื่อไม่ให้เป็นภาระในการบันทึกข้อมูลสำหรับหน่วยงานต่าง ๆ มากเกินไป จึงได้มีการกำหนดขนาดของ โครงการตามมูลค่าวงเงินที่ได้รับอนุมัติโครงการ (มูลค่ารวม) เพื่อใช้เป็นเกณฑ์สำหรับการบันทึกข้อมูลผ่าน WEB-Form โดยสรุป การบันทึกข้อมูลตามขนาดโครงการ ได้ดังนี้

| ูขนาด   | ู มูลค่า<br>(                                   | การนำเ   | การ                                                         |                                     |
|---------|-------------------------------------------------|----------|-------------------------------------------------------------|-------------------------------------|
| ไดรงการ | (ลานบาท)                                        | เงิน     | งาน                                                         | แสดงผล                              |
| L       | ตั้งแต่ 200<br>ล้านบาทขึ้นไป                    | WEB-Form | E-Form                                                      | Web TKK2555<br>E-Book<br>Google Map |
| M       | ตั้งแต่ 30 ล้าน<br>บาทแต่ไม่เกิน<br>200 ล้านบาท | WEB-Form | E-Form                                                      | Web TKK2555<br>E-Book<br>Google Map |
| S       | ตั้งแต่ 5 ล้านบาท<br>ແຕ່ไม่เกิน 30<br>ລ້າนบาท   | WEB-Form | ส่งรูปถ่ายป้าย<br>ดำเนินโครงการ<br>(ผ่าน PFMS Web<br>Portal | Web TKK2555<br>Google Map           |
| SS      | ต่ำกว่า 5<br>ล้านบาท                            | -        | -                                                           | Web TKK2555                         |

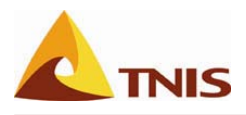

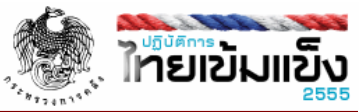

#### 3.2 โครงสร้างรหัสโครงการ

ได้มีการกำหนดรหัสโครงการที่ใช้ในการบันทึกข้อมูลในระบบญPFMS-SP2 ให้สัมพันธ์กับรหัสงบประมาณ และรหัสจังหวัด ในระบบ GFMIS ดังนี้

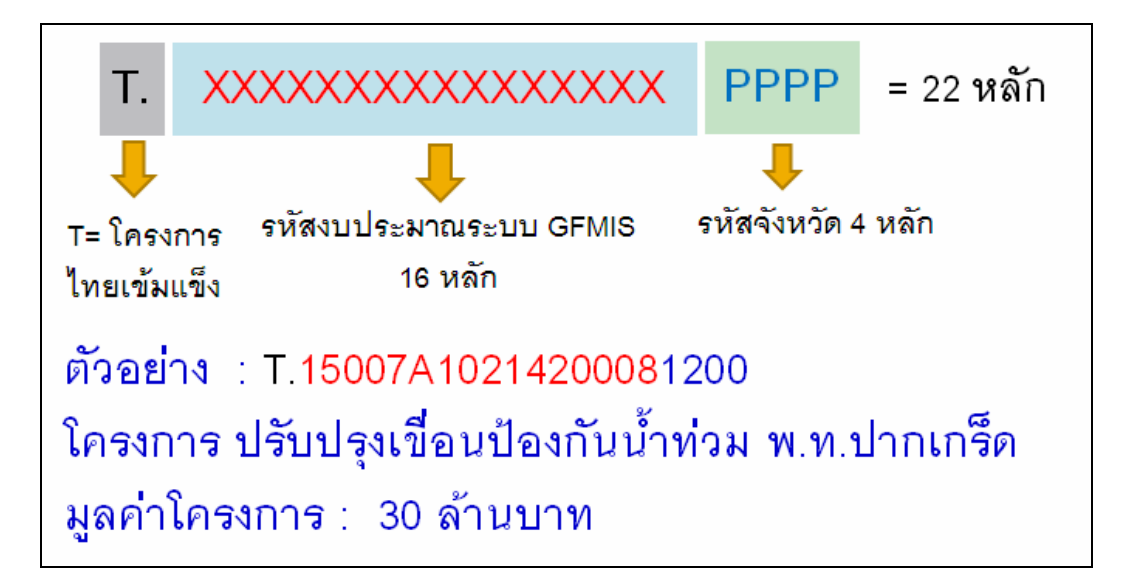

# การ Login เข้าสู่ระบบ

การ Login เข้าสู่ระบบ สามารถเข้าผ่าน Internet ร่วมกับ Token Key โดยมีขั้นตอนการ Login ดังต่อไปนี้

- 4.1 น้ำ Token Key เสียบเข้าช่อง USB Port เพื่อการตรวจสอบการใช้งาน
- 4.2 เข้าระบบโดยเปิด internet explorer แล้วไปที่ https://pfms.gfmis.go.th:10041/portaltkk
- 4.3 เมื่อระบุ ตามที่กำหนดแล้วนั้น จะปรากฏหน้าต่างใหม่ขึ้นมาเพื่อให้ระบุ Password
- 4.4 ระบุรหัสผู้ใช้งานและรหัสผ่าน แล้วกด OK เพื่อเข้าสู่หน้าจอหลัก ระบบจะตรวจสอบสิทธิ์ตามที่กำหนด และเข้าหน้าจอเพื่อเข้าสู่ระบบ
- 4.5 หลังจาก Login เข้าระบบแล้วจะพบกับหน้าต้อนรับเข้าสู่ "ระบบติดตามและรายงานความก้าวหน้า โครงการไทยเข้มแข็ง 2555" ดังรูปที่ 4.1

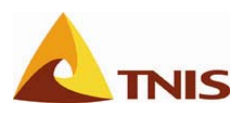

ไทยเข้มแข็ง 255

์ โครงการจัดซื้อระบบการติดตามและรายงานผลโครงการภายใต้แผนฟื้นฟูเศรษฐกิจ ระยะที่ 2 (PFMS-SP2)

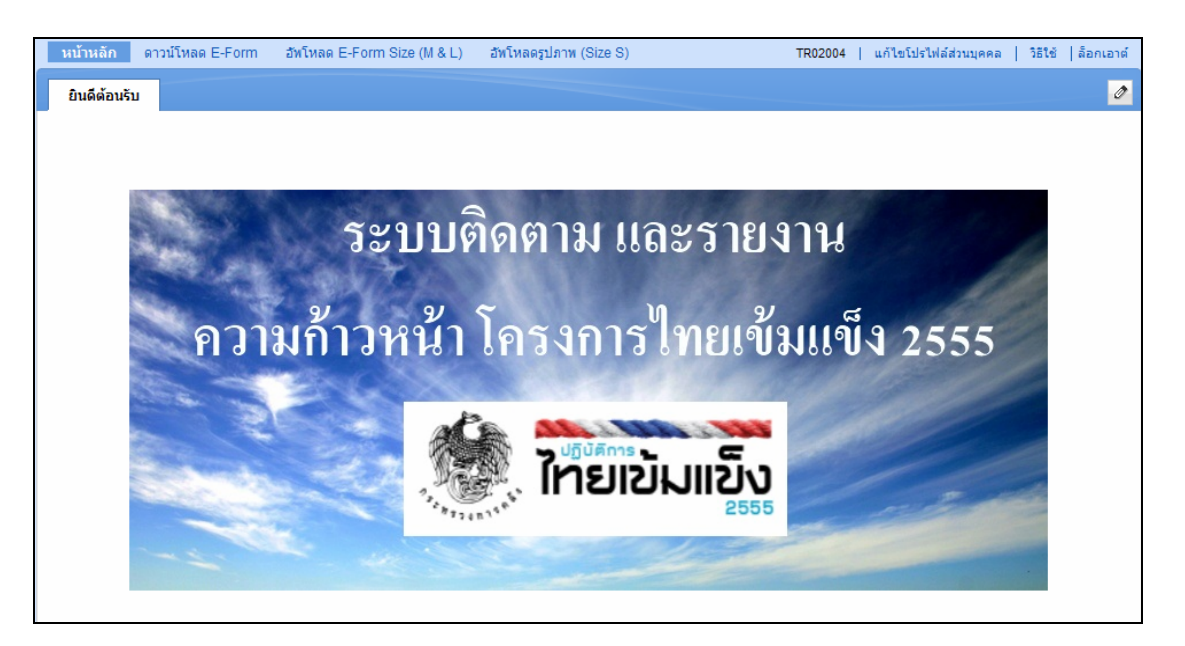

รูปที่ 4.1

# 5. การดาวน์โหลด E-Form

5.1 เมื่อเข้าหน้าจอการบันทึกข้อมูล"ระบบติดตามและรายงานความก้าวหน้าโครงการไทยเข้มแข็ง 2555" ให้กดที่เมนู ดาวน์โหลด E-Form ดังรูปที่ 5.1

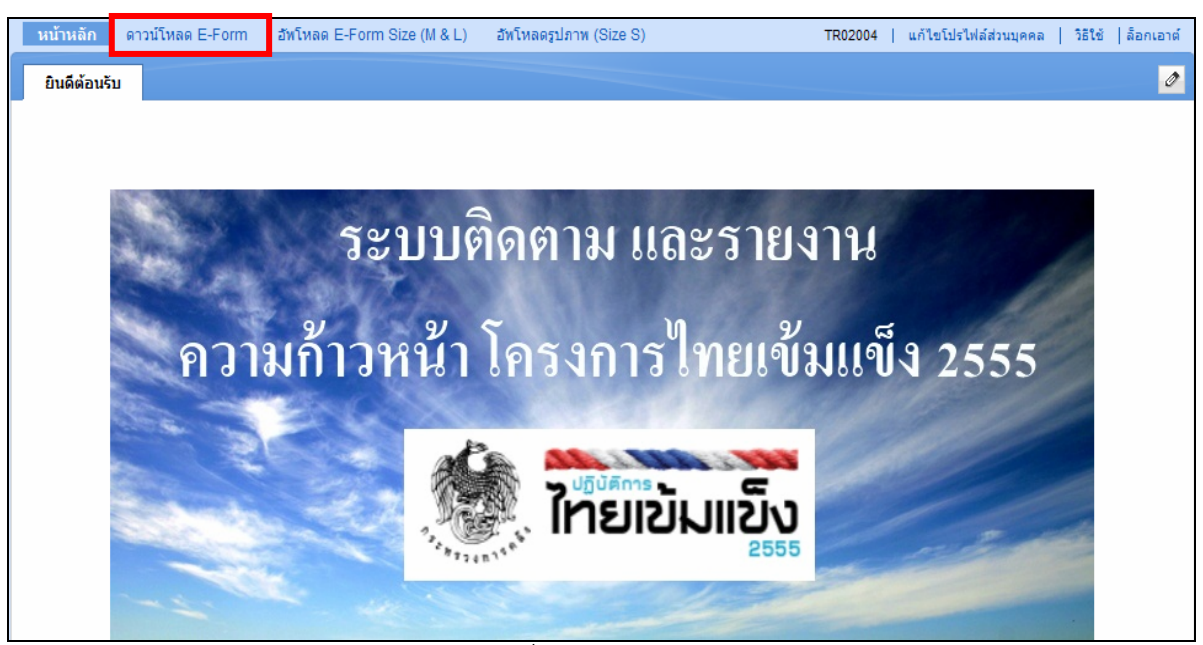

รูปที่ 5.1

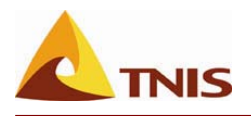

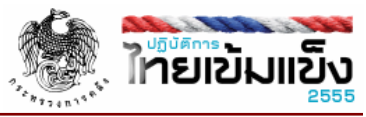

5.2 เมื่อเข้าเมนู ดาวน์โหลด E-Form นั้นจะปรากฏโครงสร้างด้านซ้าย ซึ่งจะสามารถเลือกโครงการ ได้ตาม สาขา แผนงาน โครงการ ภายใต้จังหวัด ดังปรากฏในรูปที่ 5.2

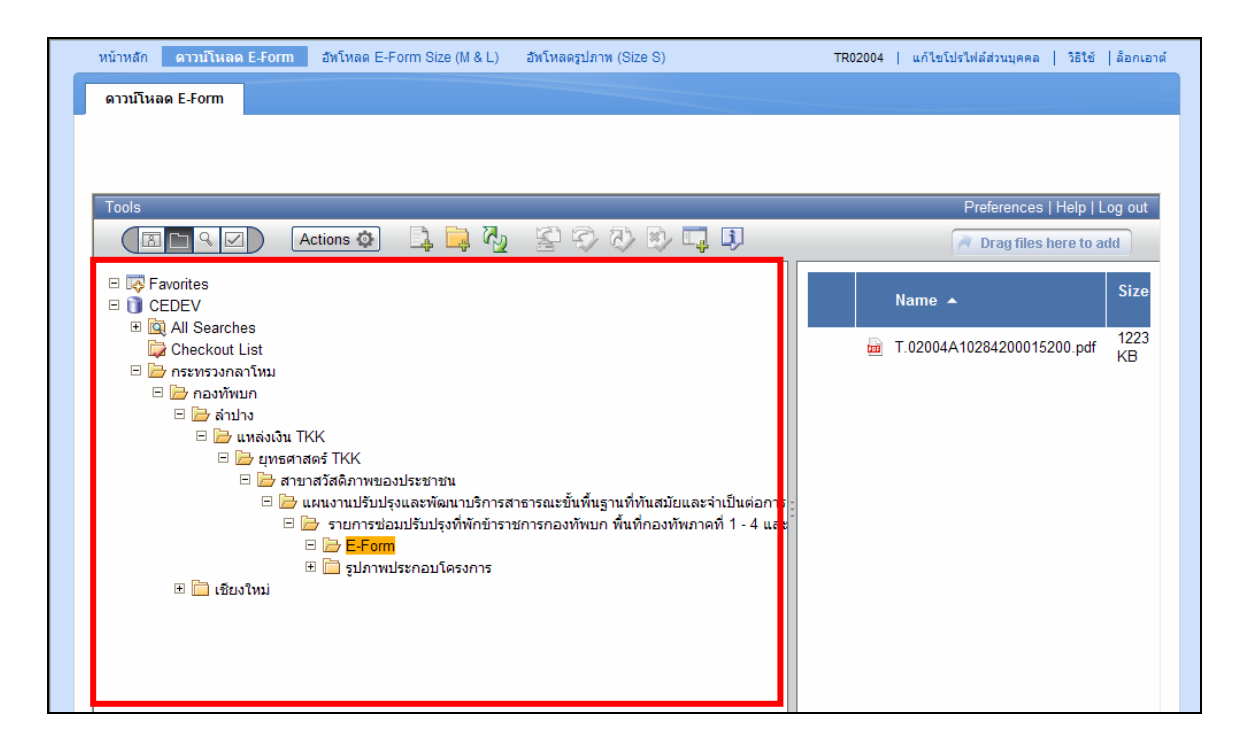

รูปที่ 5.2

5.3 เมื่อเลือกโครงการที่ต้องการจะดาวน์โหลดแบบฟอร์มแล้ว จบพบโฟรเดอร์ E – Form ซึ่งจะสามารถดาวน์โหลดไฟล์ แบบฟอร์มของโครงการที่ต้องการได้ โดยกดที่ไฟล์แบบฟอร์มด้านขวามือ และคลิ๊กเมาส์ขวาที่ไฟล์ .pdf และเลือก Download ดังรูปที่ 5.3- 5.4

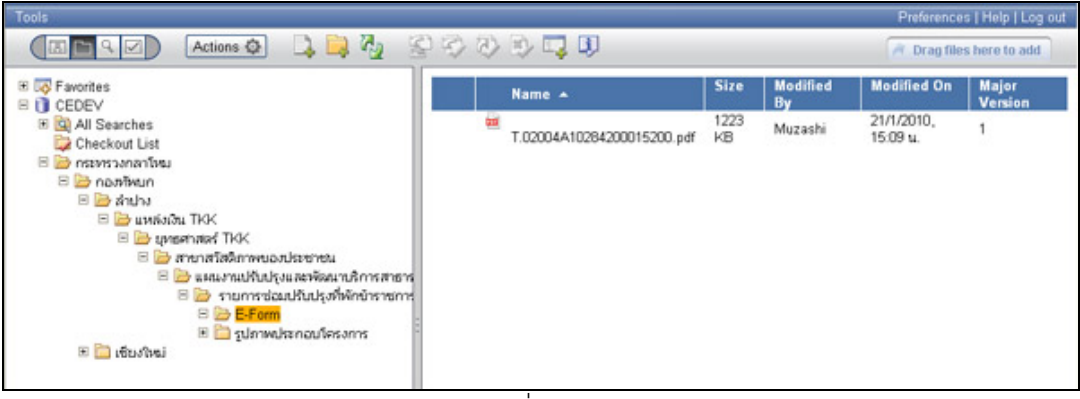

รูปที่ 5.3

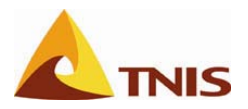

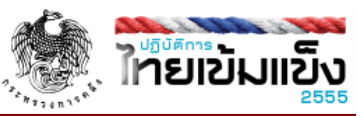

| 1223            | Muzachi                                                                                            | 21/1/2010                                                                                            |                                                                                                    |
|-----------------|----------------------------------------------------------------------------------------------------|----------------------------------------------------------------------------------------------------|----------------------------------------------------------------------------------------------------|
|                 |                                                                                                    | 15:09.1                                                                                              | 1                                                                                                    |
| View            |                                                                                                    | 10.00 k.                                                                                             |                                                                                                    |
| Download        |                                                                                                    |                                                                                                    |                                                                                                    |
| Check Out       |                                                                                                    |                                                                                                    |                                                                                                    |
| Check Out and   | Download                                                                                           |                                                                                                    |                                                                                                    |
| Cancel Check    | Dut                                                                                                |                                                                                                    |                                                                                                    |
| Add to Esvorite | •                                                                                                  |                                                                                                    |                                                                                                    |
| Cond Mail       | ə                                                                                                  |                                                                                                    |                                                                                                    |
| Seno Mali       |                                                                                                    |                                                                                                    |                                                                                                    |
| Launch          |                                                                                                    |                                                                                                    |                                                                                                    |
|                 |                                                                                                    |                                                                                                    |                                                                                                    |
|                 | Download<br>Check Out<br>Check Out and<br>Cancel Check (<br>Add to Favorite<br>Send Mail<br>Launch | Download<br>Check Out<br>Check Out and Download<br>Cancel Check Out<br>Add to Favorites<br>Send Mail | Download<br>Check Out<br>Check Out and Download<br>Cancel Check Out<br>Add to Favorites<br>Send Mail |

รูปที่ 5.4

5.4 เมื่อคลิ๊กที่ Download แล้วจะขึ้นหน้าต่างขึ้นมาดังรูปที่ 5.5 ให้กดที่ปุ่ม Browse เพื่อเลือกที่เก็บไฟล์ เมื่อเลือกแล้วให้ กดที่ปุ่ม Download

| 3 Workplace XT: Download Document - Microsoft Internet Explorer | n n n n n n n n n n n n n n n n n n n |
|-----------------------------------------------------------------|---------------------------------------|
| Download 1 document                                             |                                       |
| ▹ Show Documents                                                |                                       |
| Download to local directory                                     |                                       |
| H:\Documents and Settings\Administrator\My Documents            | Browse                                |
| Overwrite existing files                                        |                                       |
|                                                                 | Cancel                                |
| a Done                                                          | Trusted sites                         |

รูปที่ 5.5

5.5 เมื่อดาวน์โหลดเรียบร้อยแล้วจะมีหน้าต่างแสดงผลบอก ดังรูปที่ 5.6

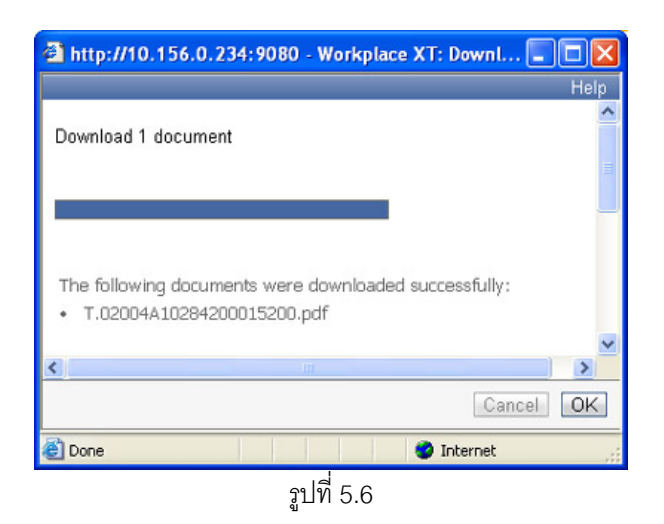

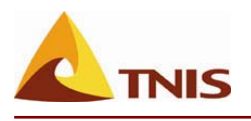

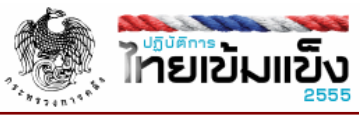

# 6. การกรอกข้อมูลลง E-Form

เมื่อได้ File E form สำหรับบันทึกข้อมูล สามารถบันทึกข้อมูลได้ดังรายละเอียดต่อไปนี้

6.1 เมื่อเปิด File E form จะปรากฏหน้าตาดังรูปที่ 6.1

|                                   | แบบแสดงรา<br>ภายใต้ปฏิบัติก                                                                             | ยละเอียดโครงการ<br>ารไทยเข้มแข็ง 2555                                                  |
|-----------------------------------|----------------------------------------------------------------------------------------------------|----------------------------------------------------------------------------------------|
| 🛏 ຟລົມັສົດງອ                      | ชื่อโครงการ : สายทางหลวงหมายเลย304                                                                      | ดอนหลักสี่ - มีนบุรี(รามอินเทรา) จ.กรุงเทพ                                             |
|                                   | สามา : สาขายนส่ง                                                                                        |                                                                                        |
|                                   | กระพรวง : กระพรวงคมนาคม                                                                                 |                                                                                        |
| 2555                              | งรลดงกาม: มารอง                                                                                         |                                                                                        |
| รัฐบาลลงทุน กระตุ้นไทยก้าวหน้า    | แคนงาน : แคนงานปริมปรุงและพัฒนาป<br>การเพิ่มความสามารถในการแ<br>วงเงินที่อนุบัติ (มาท) : 20,300,000.000 | ริการสาธารณะขึ้นพื้นฐานที่ฟันสมัยและจำเป็นต่อ<br>ขังขันและแกระดับคุณภาพชีวิตของประชาชน |
|                                   | Website :                                                                                               | Go to Website                                                                          |
| โครงการ                           | ผู้วันผิดช่อม เครือชื่อหน่วยงามช่อย :                                                                   |                                                                                        |
| สายทางหลวงหมายเลข304 ตอนหลักสี่ - | 1. ปีอ :                                                                                                | e-mail :                                                                               |
| มีนบุรี(รามอินทรา) จ.กรุงเทพ      | dhusaio :                                                                                               | โทร :                                                                                  |
|                                   | 2. Śo :                                                                                                 | e-mail :                                                                               |
| กระทรวงคมนาคม                     | dhuuxada :                                                                                              | โทร :                                                                                  |
| ครมทางหลวง โครงกรรมนาค M          |                                                                                                    |                                                                                        |

รูปที่ 6.1

6.2 กรอกข้อมูลที่เป็นข้อความลงยังในช่องสำหรับข้อความ เช่น ตัวอย่าง ใส่ชื่อผู้รับผิดชอบ เช่น "กรมทางหลวง" ดังรูปที่

6.2.1-6.2.2

| 1. ชื่อ : | e-mail : |
|-----------|----------|
| ตำแหน่ง : | โทร :    |
| 2. ชื่อ : | e-mail : |
| ตำแหน่ง : | โทร:     |

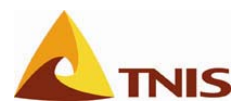

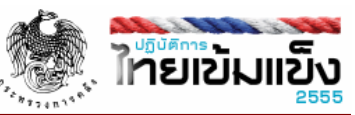

| . ชื่อ : กรมทางหลวง | e-mail : |
|---------------------|----------|
| ำแหน่ง :            | โทร :    |
| 2. đa :             | e-mail : |
| ถ้าแหน่ง :          | โทร :    |

6.3 การกรอกข้อมูลที่เป็นวันที่ จากตัวอย่างเมื่อคลิกที่ช่องที่ต้องกรอกเป็นวันที่จะพบกับปุ่มดังรูปที่ 6.3.1

| 2.2 ระยะเวลาด่าเน้นโครง | การ (ปี) :                            |  |
|-------------------------|---------------------------------------|--|
| เริ่มต้น (เดือน/ปี) :   | • มูเด (เดือน/ปี) :                   |  |
|                         | · · · · · · · · · · · · · · · · · · · |  |
|                         | <u>ร</u> ูปที่ 6.3.1                  |  |

และเมื่อกดที่ปุ่มดังรูปด้านบนจะมีหน้าต่างขึ้นมาเพื่อให้เลือกวันที่ ดังรูปที่ 6.3.2

| เริ่มต้น (เด <mark>ื</mark> อ | <   |        | มกร   | าคม  | 2553 | •  | >   | (เดือน/ปี) | : |  |
|-------------------------------|-----|--------|-------|------|------|----|-----|------------|---|--|
|                               | a.) | а.     | и.    | พฤ.  | е.   | র. | อา. |            |   |  |
|                               | 28  | 29     | 30    | 31   | 1    | 2  | 3   |            |   |  |
|                               | 4   | 5      | 6     | 7    | 8    | 9  | 10  | 8          |   |  |
|                               | 11  | 12     | 13    | 14   | 15   | 16 | 17  |            |   |  |
|                               | 18  | 19     | 20    | 21   | 22   | 23 | 24  |            |   |  |
|                               | 25  | 26     | 27    | 28   | 29   | 30 | 31  |            |   |  |
| ส่วนที่ 2                     | 1   | 2      | 3     | 4    | 5    | 6  | 7   |            |   |  |
|                               |     | วันนี้ | í: 20 | /1/2 | 553  |    |     |            |   |  |

6.4 การใส่รูปลงในฟอร์ม

6.4.1 กรณีรูปที่ไม่ต้องมี Geo-Tag จะเป็นส่วนของภาพถ่ายประกอบโครงการ ดังรูปที่ 6.4.1 ซึ่งจะสามารถกด เลือกในบริเวณที่ต้องการจะใส่รูป ซึ่งเมื่อกดเลือกจะปรากฏหน้าต่างให้เลือกไฟล์ที่ต้องการนำมาใส่ รูปจะ ปรากฏในบริเวณที่กำหนด ดังรูปที่ 6.4.2

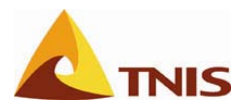

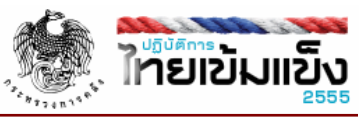

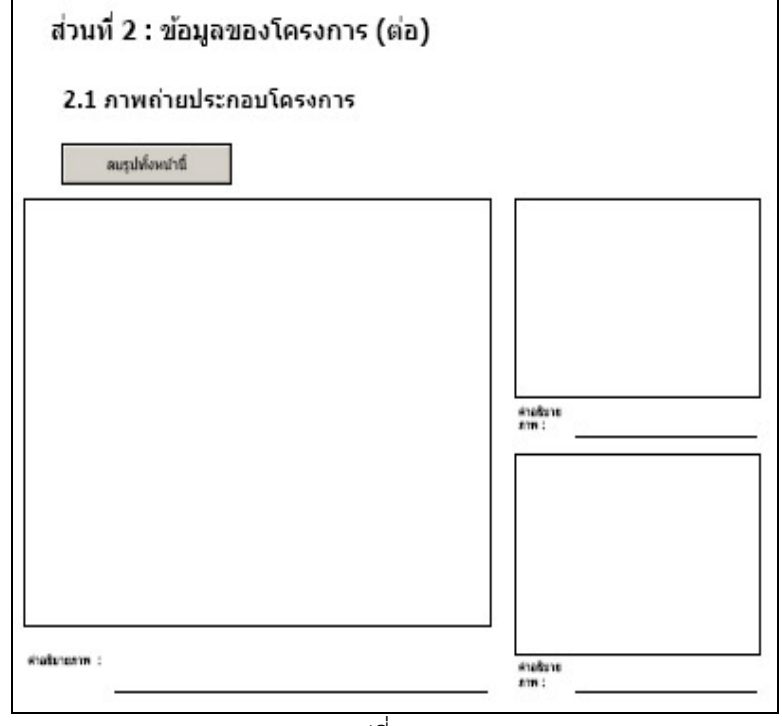

รูปที่ 6.4.1

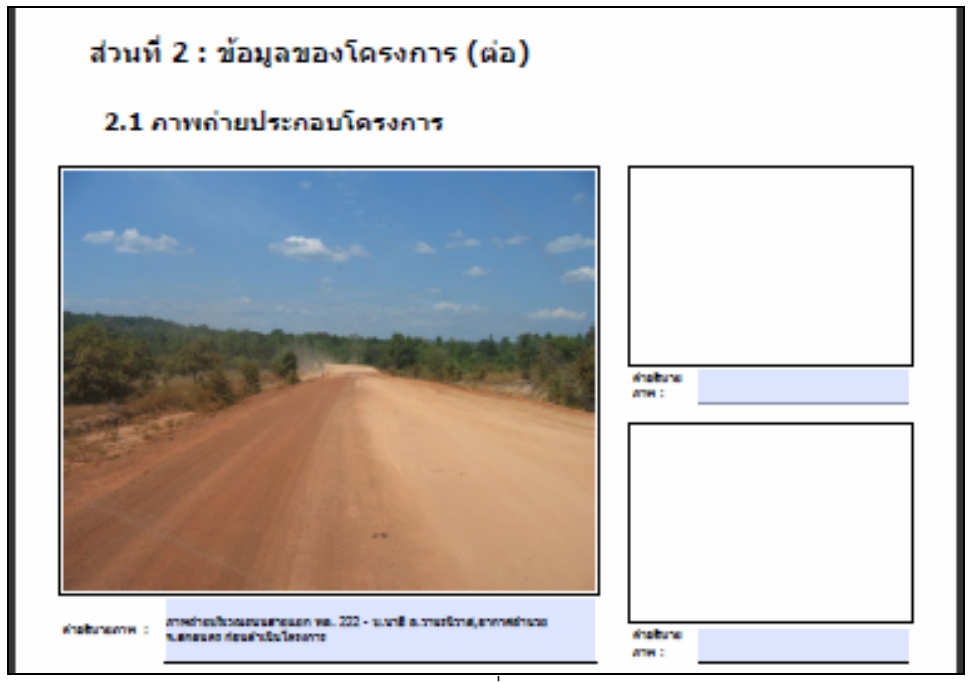

รูปที่ 6.4.2

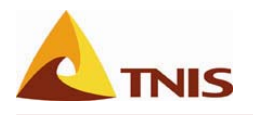

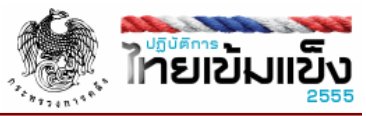

6.4.2 กรณีรูปที่ต้องมี Geo-Tag จะเป็นส่วนของรูปถ่ายป้ายหรือสถานที่ดำเนินโครงการ ดังรูปที่ 6.4.3 ซึ่งจะ สามารถกดเลือกในบริเวณที่ต้องการจะใส่รูป ซึ่งเมื่อกดเลือกจะปรากฏหน้าต่างให้เลือกไฟล์ที่ต้องการนำมา ใส่ รูปจะปรากฏในบริเวณที่กำหนด ดังรูปที่ 6.4.4

| 2.4 ภาพถ่ายป้ายหรือสถานที่ดำเนินโครง<br>ละรูปฟ้อพปายี | - ,<br>การ (ระบุ : ถนน, ตำบล, อำเภอ, จังหวัด)   |
|-------------------------------------------------------|-------------------------------------------------|
| กาทถ่ายป้ายหรือสถานที่ด่าแหน่งที่ 1 (ระนุ Geotag)     | ภาพก่ายป้ายหรือสถานที่ค่าแหน่งที่ 2 (ระบุ Geota |
|                                                       |                                                 |
|                                                       |                                                 |
|                                                       |                                                 |
| nu :                                                  | suit :                                          |
| กาทถ่ายป้ายหรือสถามที่ค่าแหน่งที่ 3 (ระบุ Geotag)     | ภาพถ่ายป้ายหรือสถาบที่ดำแหน่งที่ 4 (ระบุ Geota  |
|                                                       |                                                 |
|                                                       |                                                 |

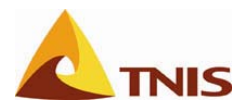

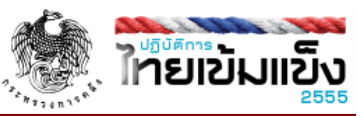

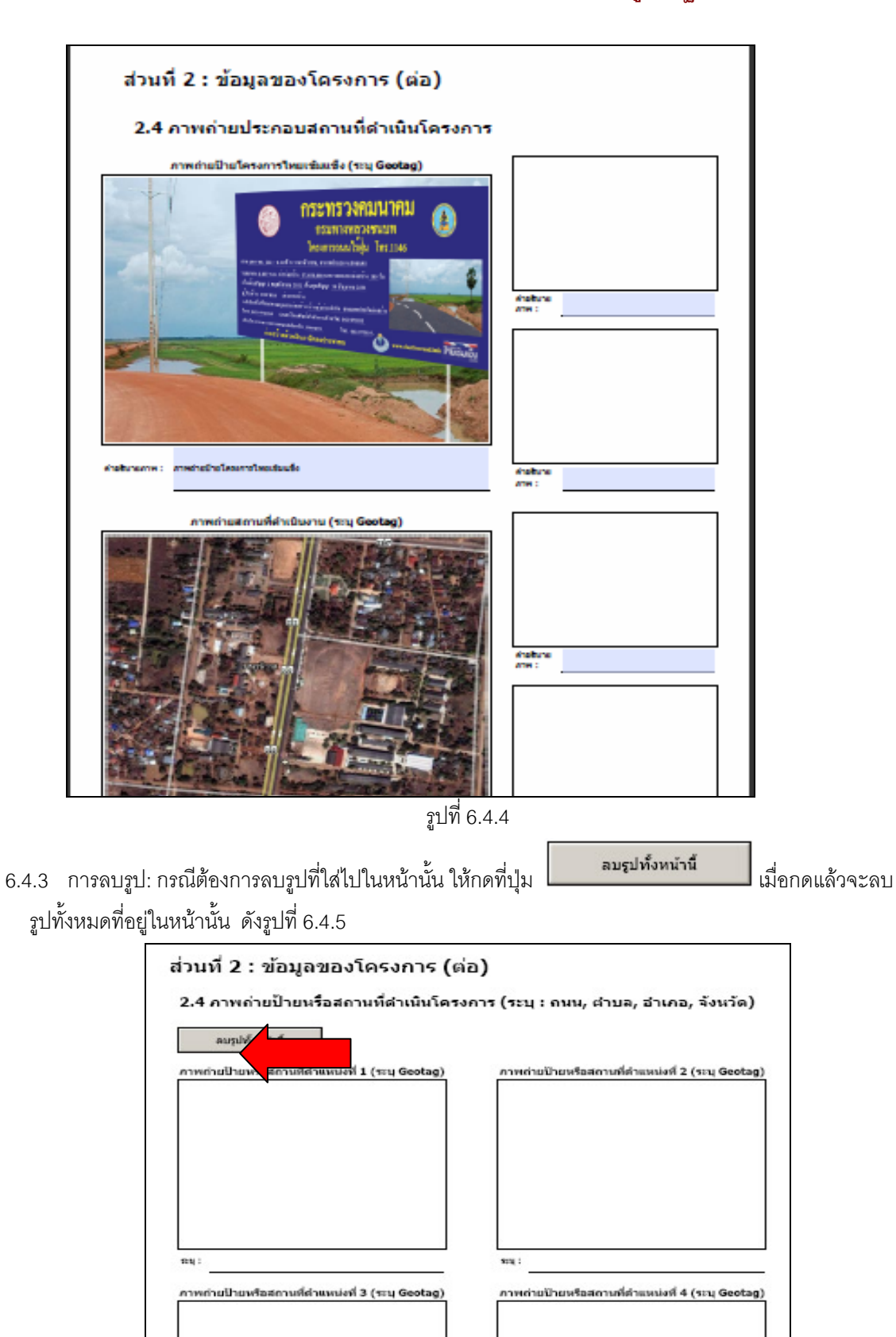

ฐปที่ 6.4.5

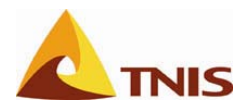

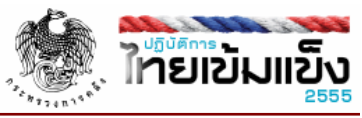

6.5 การ save แบบฟอร์ม เมื่อกรอกข้อมูลเรียบร้อยแล้วให้ไปยังเมนูดังรูปเพื่อทำการ save ฟอร์ม ดังรูปที่ 6.5

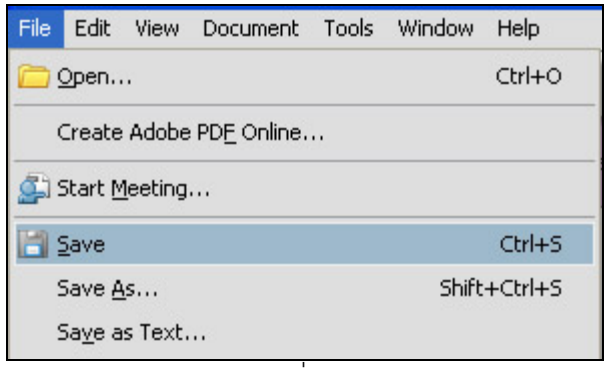

รูปที่ 6.5

- 7. การอัพโหลด E-Form สำหรับโครงการ Size M และ L
  - 7.1 สำหรับกรณีโครงการ Size M และ L ให้กดที่เมนู อัพโหลด E-Form Size (M&L) ดังรูปที่ 7.1

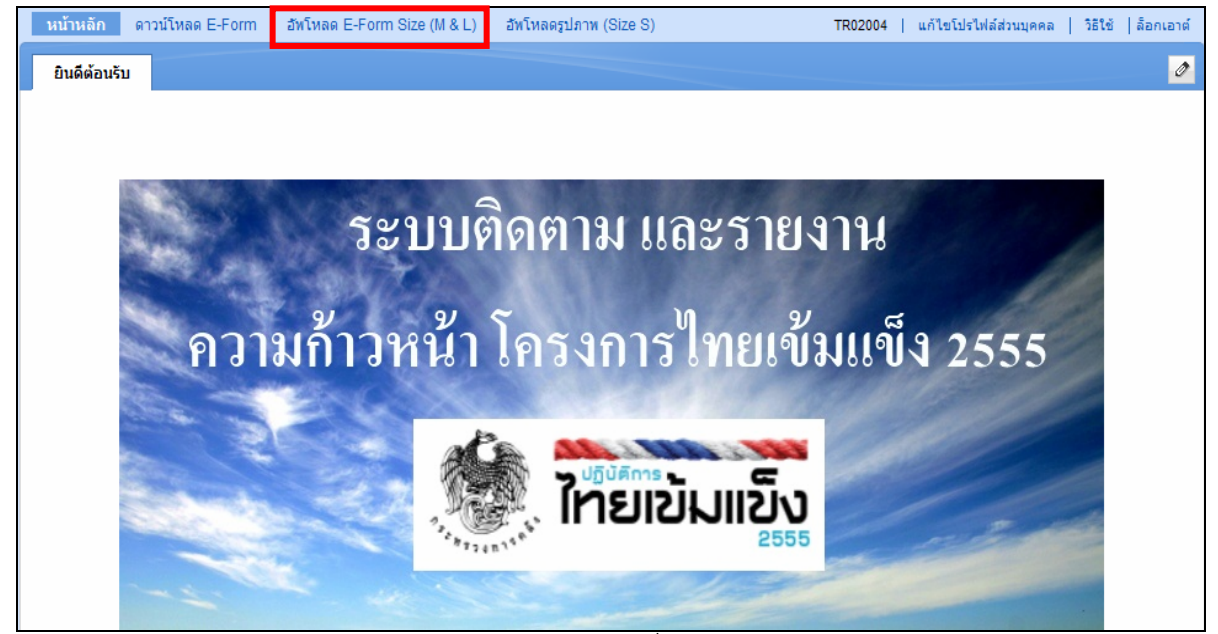

รูปที่ 7.1

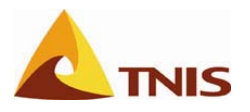

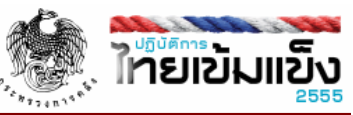

7.2 เมื่อเลือกเมนูแล้ว จะปรากฎหน้าจอดังรูป

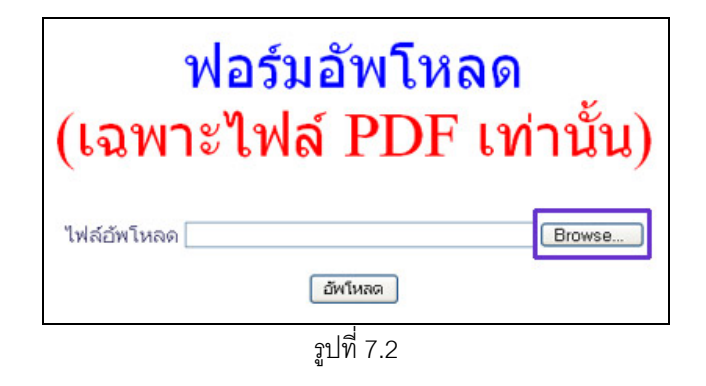

7.3 การอัพโหลด E-Form สำหรับโครงการขนาด M และ L สามารถทำได้โดยคลิกที่ปุ่ม Browse เพื่อเลือกไฟล์ที่

| ต้องก           | าารอัพโหะ      | งด เมื่อเลือกไฟล์เรียบร้อ            | ยแล้วกดปุ่ม 頥                                               | <b>โหลก</b><br>ดังรูปที่ 7.3                                       |                       |                    |
|-----------------|----------------|--------------------------------------|-------------------------------------------------------------|--------------------------------------------------------------------|-----------------------|--------------------|
| หน้าหลัก ดาวน์โ | โหลด E-Form    | อัพโหลด E-Form Size (M & L)          | อัพโหลดรูปภาพ (Size S)                                      | TR02004                                                            | แก้ไขโปรไฟล์ส่วนบุคคล | ວີຣີໃຫ້  ລ້อกเอาต์ |
| อัพโหลด E-Form  | n Size (M & L) |                                      |                                                             |                                                                    |                       |                    |
|                 |                | ฟอ<br>(เฉพาะไ<br>ไฟล์อัพโหลด โ:เDocu | าร์มอัพโห<br>ฟล์ PDH<br>ments and SettingsVadmir<br>อัพโหลด | <mark>ไลด</mark><br>โเท่านั้น)<br>istrator <sup>t</sup> My (Browse |                       |                    |
|                 |                |                                      | รูปที่ 7.3                                                  |                                                                    |                       |                    |

7.4 ระบบมีการตรวจสอบไฟล์ที่อัพโหลดต้องเป็น .pdf เท่านั้น เมื่ออัพโหลดไฟล์ที่ไม่ใช่ .pdf ระบบจะแสดงข้อความเตือน ดังรูปที่ 7.4

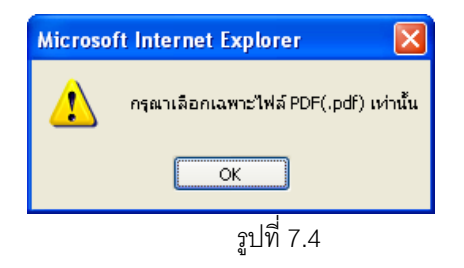

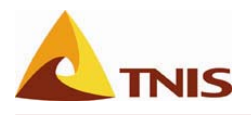

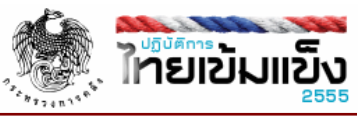

7.5 เมื่ออัพโหลดไฟล์ระบบจะทำการตรวจสอบ Geo-Tag ดังรูปที่ 7.5

กำลังตรวจสอบ GEO-Tag จากไฟล์ T.08006A10304203891000.pdf กรุณารอสักครู่

รูปที่ 7.5

7.6 ถ้ามีการแนบรูปใน E-Form และเป็นส่วนที่รูปต้องมี Geo-Tag แต่รูปไม่มี Geo-Tag ระบบจะแสดงข้อความเตือนดัง รูปที่ 7.6

> ไฟล์ T.08006A10304203891000.pdf ไม่ผ่านการ ดรวจสอบ Geo-Tag

รูปที่ 7.6

7.7 เมื่อไฟล์ E-Form ผ่านการทดสอบ ระบบจะแสดงข้อความดังรูปที่ 7.7

ไฟล์ T.08006A10304200591000.pdf ผ่านการ ดรวจสอบ Geo-Tag ผ่านเรียบร้อยแล้ว

รูปที่ 7.7

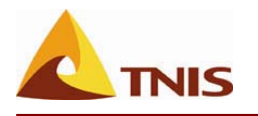

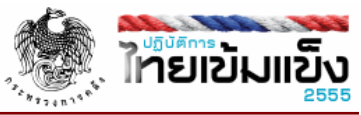

## 8. การอัพโหลดรูปภาพสำหรับโครงการ Size S

8.1 กรณีต้องการอัพโหลดรูปภาพสำหรับโครงการ Size S ให้กดเลือกที่เมนู

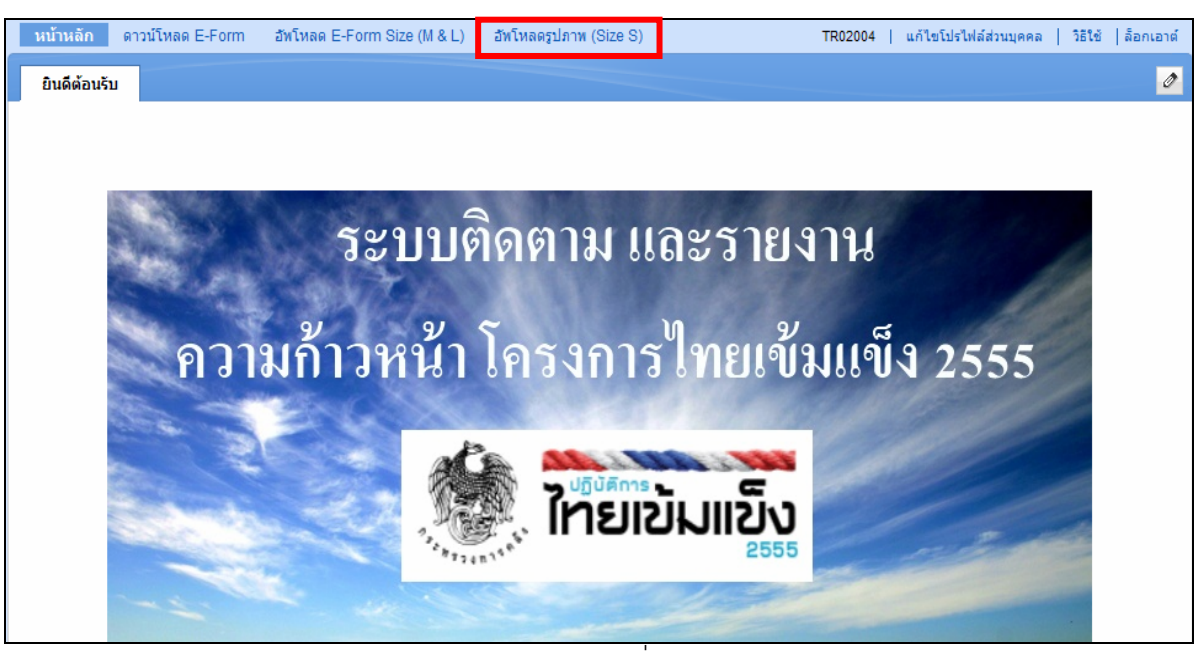

รูปที่ 8.1

8.2 เมื่อเข้าสู่เมนูการอัพโหลดรูปภาพสำหรับโครงการ Size S จะปรากฏหน้าจอ ดังรูปที่ 8.2 เพื่อให้เลือกรูปภาพที่ ต้องการอัพโหลด โดยขนาดภาพจะต้องไม่เกิน 100K เท่านั้น

| หบ้าหลัก ดาวบ์โหลด E-Form อัทโหลด E-Form Size (M & L) อัพโหลดรูปภาพ (Size S)<br>อัพโหลดรูปภาพ (Size S) | TR02004   แก้ไขโปรไฟล์ส่วนบุคคล   วิธีใช้   ล็อกเอาต์ |
|----------------------------------------------------------------------------------------------------|-------------------------------------------------------|
|                                                                                                    |                                                       |
|                                                                                                    |                                                       |
| อัพโหลดรูปภา                                                                                           | W                                                     |
| (เฉพาะไฟล์ ipg ขนาดไม่เกิ                                                                              | น 100k เท่านั้น)                                      |
| (02010 0100 .]P8 22 010 0201                                                                           |                                                       |
| รูปภาพที่ 1 Вго<br>รูปภาพที่ 2 โดยก                                                                    | WSE.                                                  |
| รูปภาพที่ 3 Bro                                                                                        | wse                                                   |
| รูปภาพที่ 5<br>รูปภาพที่ 5<br>รูปภาพที่ 6 Bro                                                          | wse                                                   |
| เลือกโครงการ                                                                                           |                                                       |
|                                                                                                    |                                                       |
|                                                                                                    |                                                       |
|                                                                                                    |                                                       |

รูปที่ 8.2

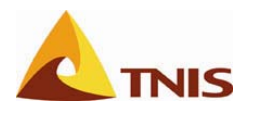

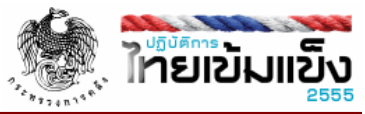

8.3 วิธีการอัพโหลดทำได้โดยการคลิกที่ปุ่ม Browse แล้วเลือกไฟล์ที่ต้องการอัพโหลด เมื่อเลือกเรียบร้อยแล้วให้กดที่ปุ่ม

|              | EINENIN      | издани                 |
|--------------|--------------|------------------------|
| (เฉพาะไฟล์ . | ipg ขนา      | ดไม่เกิน 100k เท่านั่ง |
|              | 510          |                        |
|              | ระเภาพรี่ 1  | Browse                 |
|              | ฐะ)ภาพที่ 2  | Browse                 |
|              | รูปภาพที่ 3  | Browse                 |
|              | รูปภาพที่ 4  | Browse                 |
|              | รูปภาพที่ 5  | Browse                 |
|              | รูปภาพที่ 6  | Browse                 |
|              | เลือกโครงการ |                        |

\*\*\*โดยในการอัพโหลดรูปภาพที่มี Geo-Tag สำหรับโครงการขนาด S สามารถอัพโหลดได้ 6 รูปต่อเดือน ถ้ามีการอัพ โหลดซ้ำภายในเดือนเดียวกัน ไฟล์รูปที่อัพโหลดขึ้นไปจะไปทับกับไฟล์รูปเก่า\*\*\*

8.4 ถ้าไม่ได้เลือกไฟล์ที่ต้องการอัพโหลด แล้วกดปุ่ม "เลือกโครงการ" ระบบจะแสดงข้อความเตือนดังรูปที่ 8.4

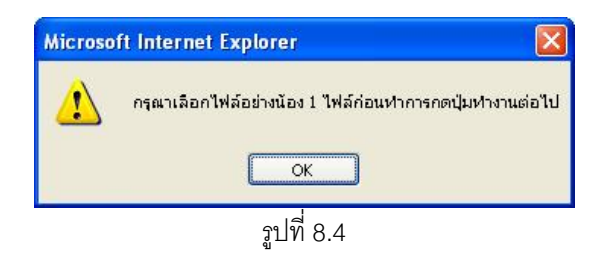

8.5 ถ้าไฟล์ที่เลือกไม่ใช่ไฟล์นามสกุล .jpg ระบบจะแสดงข้อความเตือนดังรูปที่ 8.5

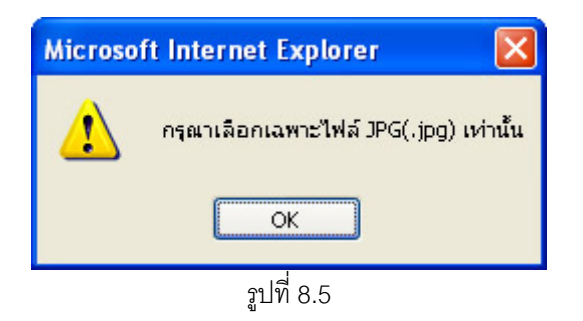

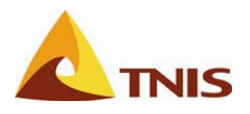

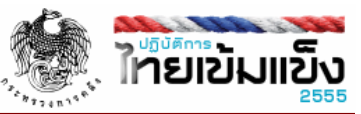

8.6 ถ้าไฟล์ที่อัพโหลดมีขนาดมากกว่า 100k ระบบจะแสดงข้อความเตือนดังรูปที่ 8.6 ให้กดปุ่ม กลับหน้าแรก เพื่อเลือก ไฟล์อีกครั้ง

| ไฟล์มีขนาดใหญ่กว่า 100K |  |
|-------------------------|--|
| กรุณาดำเนินการใหม่<br>  |  |
| รูปที่ 8.6              |  |

8.7 ถ้าไฟล์รูปที่อัพโหลดไม่มี Geo-Tag ระบบจะแสดงข้อความเตือนดังรูปที่ 8.7 ให้กดปุ่ม กลับหน้าแรก เพื่อเลือกไฟล์ ใหม่

| มีไฟล์ทั้งหมด1ไฟล์ที่ไม่มี Geo-Tag |
|------------------------------------|
| รูปที่ 8.7                         |

8.8 ถ้าไฟล์รูปที่เลือกผ่านการตรวจสอบ ระบบจะเปิดหน้าถัดไปเพื่อให้เลือกโครงการสำหรับรูปที่จะอัพโหล ดังรูปที่ 8.8

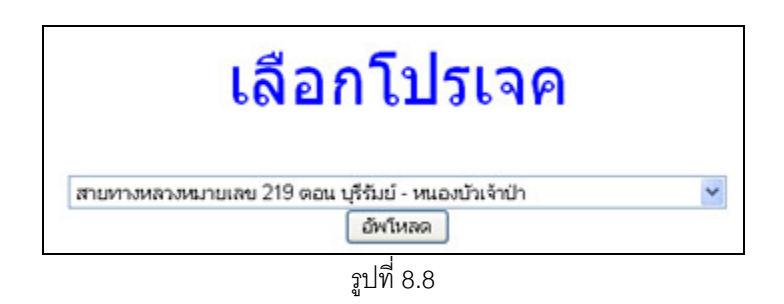

8.9 เมื่อเลือกโครงการที่ต้องการจะอัพโหลดแล้ว ให้กดปุ่ม "อัพโหลด" เมื่ออัพโหลดเรียบร้อย ระบบจะแสดงข้อความอัพ โหลดเรียบร้อย ดังรูปที่ 8.9

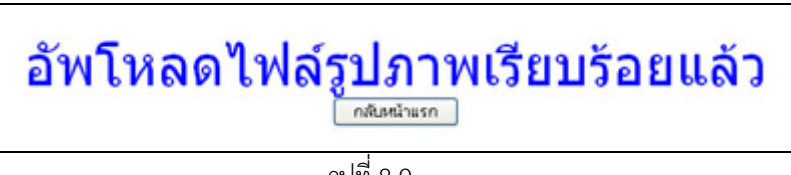

าปที่ 8.9